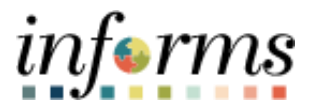

## Miami-Dade County

# Submit Life Events

Version 1.0

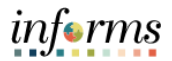

### **PURPOSE**

This document explains the process of submitting life events within the INFORMS system.

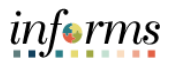

Once the annual open enrollment period closes, you may add or delete dependents to your health plan only under limited circumstances known as a Qualifying Event (QE). Changes must be reported within 45 days of a qualifying event (60 days to add newborns, adoption, or placement for adoption).

Qualifying Events are to be submitted to the Benefits Administration Unit via INFORMS along with the proper supporting documentation listed below for processing and approval. Election changes must be consistent with the event and result in loss or gain of insurance coverage. A partial list of permitted mid-year changes appears below. Failure to provide supporting documentation at the time of the submission will result in the cancellation of the submitted request.

#### Permitted Mid-Year Changes

Marriage/Domestic Partnership Divorce/Dissolution of Domestic Partnership Eligibility for Medicare, Medicaid, or Florida Kid Care Spouse's employer's open enrollment Birth of a child Beginning or end of employment/health coverage of a spouse Unpaid LOA (employee or spouse) resulting in gain or loss of insurance coverage Adoption of a child or placement for adoption Significant change in health coverage due to spouse's employment

#### Acceptable Documents

#### Children:

Adoption Certificate Birth Certificate Official court documentation of legal and permanent custody Social Security Income Statement (disabled child)

#### Spouse:

Marriage Certificate (issued by government entity) Domestic Partnership Certificate (issued by Miami-Dade County Department of Regulatory and Economic Resources)

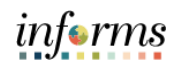

| Step |                                                                                                    | Action                                                                                                    |
|------|----------------------------------------------------------------------------------------------------|----------------------------------------------------------------------------------------------------|
| 1.   | Log into IN     Navigate t                                                                                                    | IFORMS.<br>o: Employee Self-Service > Benefit Details > Life Events                                                                                                    |
| 2.   | <ul> <li>Navigate t</li> <li>Select the</li> <li>Provide th</li> <li>Select Star</li> <li>Note: The Life Events</li> <li>Energits Summary</li> <li>Benefits Statements</li> <li>Affordable Care Act</li> </ul> | C: Employee Self-Service > Benefit Details > Life Events. applicable Life Event. e As Of date the Life Event started. t tife Event. on must be completed within 45 days of your qualifying event, or you will not go your Benefit election. <b>Enertit Details Life Event</b> There are some events that invoke you as the Employee or your family members. (1) Prever the date of your event. (2) File of the Charge in Status Form with appropriate Event. (2) File of the Charge in Status Form with appropriate documentation when prompted. (2) Updad completed charge in Status Form with appropriate documentation when prompted. (3) File of the Insertion of a child (4) Opdad completed charge in Status Form with appropriate documentation when prompted. (5) Employee (5) of divorced field effection. (5) divorced field effection. (6) of married (7) di divorced field effection. (7) di divorced field effection. (7) di divorced field effection. (8) distribut field effection. (8) distribut fie |
|      | On the Welcome t<br>Note: This example<br>× Exit<br>Qualifying Period 12/12/2023-2/10/20<br>Tricia Beicher                                                                                                    | o the Birth Event tab, select Next.<br>e is a birth event.<br>Birth Event :<br>24                                                                                                    |
| 3.   | Welcome to the Birth Event     Complete     Sirth Date     O Hot Started     Document Upload     O Not Started                                                                                                 | Task: Welcome to the Birth Event         Tricia Belcher         This is a good time to consider how having a new dependent may affect your health care coverage, life insurance, tax withholdings and other important choices.         This guide will take you through all the steps necessary to ensure that your personal profile and benefits information is updated to reflect this event in your life.                                                                                                    |
|      |                                                                                                    |                                                                                                    |

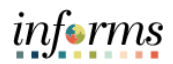

|    | • On the <b>Birth D</b>                                          | )ate tab, confirm the Da                                                                                                    | ate of Birth.                                                                                                    |                                                                        |  |  |  |
|----|------------------------------------------------------------------|----------------------------------------------------------------------------------------------------|----------------------------------------------------------------------------------------------------|------------------------------------------------------------------------|--|--|--|
|    | <ul> <li>Select Submit</li> <li>Select Next</li> </ul>           |                                                                                                    |                                                                                                    |                                                                        |  |  |  |
|    | × Exit<br>Qualifying Period 12/12/2023-2/10/20<br>Tricia Belcher | 24                                                                                                    | Birth Event                                                                                                    |                                                                        |  |  |  |
| 4. | ★ Welcome to the Birth Event<br>© Complete                       | Birth Date<br>A birth event may require a change to your benefit enr                                                                                                    | ollment. You'll have an opportunity to have the system prepare                                                                                                    | Vour new benefit options during the Benefit Enrollment step. Once your |  |  |  |
|    | Birth Date     In Progress      Document Upload      Nat Started | new options are prepared, you may change your bene<br>Date of                                                                                                    | fit enrollment.<br>f Birth [12/12/2023 ::::                                                                                                    |                                                                        |  |  |  |
|    | o not stared                                                     | fite Summary tab view                                                                                                    | the current Renefit Dian                                                                                                    | and then select Next                                                   |  |  |  |
|    | Exit                                                             | <b>ints Summary</b> tab, view                                                                                                    | Birth Event                                                                                                    | s, and then select <b>Next</b> .                                       |  |  |  |
|    | Qualifying Period 12/12/2023-2/10/2024<br>Kamaura Hamilton       |                                                                                                    | submit<br>steed, you may change to your benefit enrollment. You'll have an opportunity to have the system prepare your new benefit options during the Benefit Enrollment step. Once you<br>pate of Birth 12/12/2023 IFF<br>nary tab, view the current Benefit Plans, and then select Next.<br>Birth Event<br>Cancel Previous text<br>stee, enter the date and seled Retesh. |                                                                        |  |  |  |
|    | * Welcome to the Birth Event Kama<br>© Complete Technia          | u <b>ra Hamilton ⊚</b><br>cal Training Spec 3                                                                                                    |                                                                                                    |                                                                        |  |  |  |
|    | * Birth Date<br>© Complete                                       | Benefits Summary                                                                                                    |                                                                                                    |                                                                        |  |  |  |
|    | Benefits Summary<br>Visited                                      | your benefits as of another date, enter the date and select Refresh.<br>My Benefits on                                                                                                    | 12/13/2023 📰 Refresh                                                                                                    |                                                                        |  |  |  |
| 5. | Dependent Coverage O Not Started Benef                           | it Plans                                                                                                    |                                                                                                    |                                                                        |  |  |  |
|    | Dependent Info O Not Started Mere                                | Abith event may require a change to your benefit enrollment. You'll have an opportunity to have the system prepare your new benefit options during the face of Birth [2/12/2023] IIIIIIIIIIIIIIIIIIIIIIIIIIIIIIIIIIII                                                                                                    | tj                                                                                                    |                                                                        |  |  |  |
|    | Benefit Enrollment<br>O Not Started                              | Plan Select Advantage HMO<br>Coverage Employee Only                                                                                                    | Plan Delta Dental PPO Enriched<br>Coverage Employee Only                                                                                                    | Plan Humana Vision Standard<br>Coverage Employee Only                  |  |  |  |
|    | Benefits Statements<br>O Not Started                             | 🔮 0 Dependents                                                                                                    | 🎎 0 Dependents                                                                                                    | 👫 0 Dependents                                                         |  |  |  |
|    | Summary<br>O Not Started                                         | Review                                                                                                    | Review                                                                                                    | Review                                                                 |  |  |  |
|    |                                                                  |                                                                                                    |                                                                                                    |                                                                        |  |  |  |
|    | On the Depen                                                     | dent Coverage tab, sel                                                                                                    | ect Next.                                                                                                    |                                                                        |  |  |  |
|    | × Exit                                                           |                                                                                                    | Birth Event                                                                                                    | :                                                                      |  |  |  |
|    | Qualifying Period 12/12/2023-2/10/20<br>Tricia Belcher           | 24                                                                                                    |                                                                                                    |                                                                        |  |  |  |
| 6. | ★ Welcome to the Birth Event                                     | Dependent Coverage Summany                                                                                                    |                                                                                                    | Cancel Previous Next >                                                 |  |  |  |
|    | Complete                                                         | Tricia Belcher<br>To view your benefits as of another date, enter the date and so                                                                                                    | slect Go.                                                                                                    |                                                                        |  |  |  |
|    | Complete                                                         | Dirth Jate     In a rest for weight and the set of which weight and the set of which wei |                                                                                                    |                                                                        |  |  |  |
|    | © Complete                                                       | You have no benefit enroliments as of the date entered.                                                                                                    |                                                                                                    |                                                                        |  |  |  |
|    | • On the <b>Depen</b>                                            | dent Info tab, select th                                                                                                    | e Add Individual.                                                                                                    |                                                                        |  |  |  |
|    | Task: Dependent                                                  | nfo                                                                                                    |                                                                                                    |                                                                        |  |  |  |
| _  | Dependent and Bene                                               | ficiary Information                                                                                                    |                                                                                                    |                                                                        |  |  |  |
| 1. | No data exists                                                   |                                                                                                    |                                                                                                    |                                                                        |  |  |  |
|    | Add Individual                                                   |                                                                                                    |                                                                                                    |                                                                        |  |  |  |

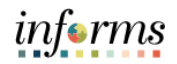

|    | Select Add Name                                                              | 2.                                                 |                                    |                            |
|----|------------------------------------------------------------------------------|----------------------------------------------------|------------------------------------|----------------------------|
|    | Cancel                                                                       | Ad                                                 | d Individual Dependent Information | Save                       |
| 8. | Select Save after you have edited your Dependent informa<br>Name<br>Add Name | on. The changes will go into effect on 12/12/2023. |                                    | * Indicates required field |
|    | • Provide the <b>First</b>                                                   | Name and Last Nan                                  | ne, and then select Done.          |                            |
|    | Cancel                                                                       | Name                                               | Done                               |                            |
|    | Name Format                                                                  | English 🗸                                          |                                    |                            |
|    | Name Prefix                                                                  | ~                                                  |                                    |                            |
|    | *First Name                                                                  | Belle                                              |                                    |                            |
|    | Middle Name                                                                  |                                                    |                                    |                            |
| 0  | "Last Name                                                                   | Ramon                                              |                                    |                            |
| 9. | Name Suffix                                                                  | ~                                                  |                                    |                            |
|    | Display Name                                                                 | Belle                                              |                                    |                            |
|    | Formal Name                                                                  | Belle                                              |                                    |                            |
|    | Name                                                                         | ,Belle                                             |                                    |                            |
|    |                                                                              |                                                    |                                    |                            |
|    |                                                                              |                                                    |                                    |                            |
|    | 4                                                                            |                                                    | •                                  |                            |
|    |                                                                              |                                                    |                                    |                            |

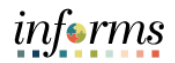

| Select Add National ID Type. Select Add Phone. Select Add Phone.                                                                                                    | Cancel                                                                                                    |                                                          | Add Individual Dependent Information                                                                                                    |                          |
|----------------------------------------------------------------------------------------------------|----------------------------------------------------------------------------------------------------|----------------------------------------------------------|----------------------------------------------------------------------------------------------------|--------------------------|
| Select Add National ID.         Select a Country.         Select a National ID Type.         Select a National ID Type.         Provide the National ID and then select Done.         Select Add Phone.         Select Add Phone.         Select a Type.         Privatice the Number and then select Done.                                                                                                    | Select Save after you have edited your Dependent information                                                            | on. The changes will go into effect on 12/12/2023.       |                                                                                                    | * Ind                    |
| Reserve         Provide the National ID Type.         Select Add Phone.         Select Add Phone.         Select a Type.         Provide the Number and then select Done.                                                                                                    | Name                                                                                                    | ,                                                        |                                                                                                    |                          |
| Select Add National ID.   3. Select Add National ID. 5. Select a Country. 3. Select a National ID Type. 3. Select a National ID and then select Done. 5. Select Add Phone. 5. Select Add Phone. 5. Select a Type. 4. Provide the Number and then select Done. 5. Select a Type. 5. Select a Type. 5. Select Same as mine to use the phone number of the employee if their depender                                                                                                    | Belle Roman                                                                                                    |                                                          |                                                                                                    |                          |
| Select Add National ID. Select a Country. Select a National ID Type. Provide the National ID and then select Done. Select Add Phone. Select Add Phone. Select a Type. Select a Type. Provide the Number and then select Done. Select a Type. Select a Type. Select a Type.                                                                                                    | Demonst information                                                                                                    |                                                          |                                                                                                    |                          |
| <ul> <li>a. Select Add National ID.</li> <li>c. Select a Country.</li> <li>b. Select a National ID Type.</li> <li>c. Select a National ID and then select Done.</li> <li>c. Select Add Phone.</li> <li>c. Select a Type.</li> <li>b. Select a Type.</li> <li>c. Select Same as mine to use the phone number of the employee if their depender</li> </ul>                                                                                                    | Personal information                                                                                                    | Date of Birth 12/12/2023                                 | (m)                                                                                                    |                          |
| <ul> <li>a. Select Add National ID.</li> <li>b. Select a Country.</li> <li>c. Select a Country.</li> <li>c. Select a National ID Type.</li> <li>c. Provide the National ID and then select Done.</li> <li>c. Select Add Phone.</li> <li>c. Select a Type.</li> <li>c. Select a Type.</li> <li>d. Provide the Number and then select Done.</li> </ul>                                                                                                    |                                                                                                    | *Gender Female x                                         |                                                                                                    |                          |
| <ul> <li>a. Select Add National ID.</li> <li>a. Select Add National ID.</li> <li>c. Select a Country.</li> <li>b. Select a National ID Type.</li> <li>c. Select a National ID and then select Done.</li> <li>c. Select Add Phone.</li> <li>c. Select a Type.</li> <li>b. Provide the Number and then select Done.</li> </ul>                                                                                                    |                                                                                                    | *Relationship to Employee Child                          |                                                                                                    |                          |
| Select Add National ID. Select a Country. Select a Country. Select a National ID Type. Provide the National ID and then select Done. Select Add Phone. Select Add Phone. Select a Type. Select a Type. Provide the Number and then select Done. Select a Type. Select a Type. Provide the Number and then select Done.                                                                                                    |                                                                                                    | Dependent Yes                                            |                                                                                                    |                          |
| <ul> <li>a. Select Add National ID.</li> <li>b. Select a Country.</li> <li>c. Select a Country.</li> <li>b. Select a National ID Type.</li> <li>c. Select a National ID and then select Done.</li> <li>c. Select Add Phone.</li> <li>c. Select a Type.</li> <li>c. Select a Type.</li> <li>d. Provide the Number and then select Done.</li> </ul>                                                                                                    |                                                                                                    | *Marital Status Single                                   | v                                                                                                    | As of MM/DD/YYY          |
| Select Add National ID.  Select a Country. Select a Country. Select a National ID Type. The National ID Type Last 5 Digits of SS# Select Add Phone.  Select Add Phone.  Select a Type. A Provide the Number and then select Done.  So the Select Same as mine to use the phone number of the employee if their dependent                                                                                                    |                                                                                                    | *Student No ~                                            |                                                                                                    | As of MM/DD/YYY          |
| 3. Select Add National ID.  4. Select a Country.  5. Select a National ID Type.  5. Select Add Phone.  5. Select Add Phone.  6. Select a Type.  8. Provide the Number and then select Done.  5. Select Same as mine to use the phone number of the employee if their depender                                                                                                    |                                                                                                    | *Disabled No ~                                           |                                                                                                    | As of MM/DD/YYYY         |
| <ul> <li>a. Select Add National ID.</li> <li>a. Select a Country.</li> <li>b. Select a National ID Type.</li> <li>c. Provide the National ID and then select Done.</li> <li>Cancel Vational ID Type Last 5 Digits of SS# view view view view view view view view</li></ul>                                                                                                    |                                                                                                    | *Smoker Non Smoker v                                     |                                                                                                    | As of MM/DD/YYYY         |
| <ul> <li>Select Add National ID.</li> <li>Select a Country.</li> <li>Select a National ID Type.</li> <li>Provide the National ID and then select Done.</li> <li>Cancel National ID pore receive the select States receive the select select Same as mine to use the phone number of the employee if their dependent</li> </ul>                                                                                                    |                                                                                                    |                                                          |                                                                                                    |                          |
| <ul> <li>3. Select Add National ID.</li> <li>Select a Country.</li> <li>D. Select a National ID Type.</li> <li>Provide the National ID and then select Done.</li> <li>Cancel Vational ID Done Vational ID Type Last 5 Digits of SS# value value</li></ul>  |                                                                                                    | •                                                        |                                                                                                    |                          |
| <ul> <li>Select a Country.</li> <li>Select a National ID Type.</li> <li>Provide the National ID and then select Done.</li> <li>Cancel National ID Type Last 5 Digits of SS# view view view view view view view view</li></ul>                                                                                                    | 3. Select Add Nation                                                                                                    | al ID.                                                   |                                                                                                    |                          |
| <ul> <li>Select a Country.</li> <li>Select a National ID Type.</li> <li>Provide the National ID and then select Done.</li> <li>Cancel Country United States I ast 5 Digits of SS# I I ast 5 Digits of SS# I ast 5 Digits of SS# I ast 5 Digits of SS# I ast 5 Di ast 5 Di ast 5 Digits o</li></ul> | National ID                                                                                                    |                                                          |                                                                                                    |                          |
| <ul> <li>Select a Country.</li> <li>Select a National ID Type.</li> <li>Provide the National ID and then select Done.</li> <li>Cancel Country United States I and ID Primary Primary P</li></ul> | No data exists                                                                                                    |                                                          |                                                                                                    |                          |
| <ul> <li>Select a Country.</li> <li>Select a National ID Type.</li> <li>Provide the National ID and then select Done.</li> <li>Cancel National ID Type Last 5 Digits of SS# view view view view view view view view</li></ul>                                                                                                    | Add National                                                                                                    | IID                                                      |                                                                                                    |                          |
| <ul> <li>Select a Country.</li> <li>Select a National ID Type.</li> <li>Provide the National ID and then select Done.</li> <li>Cancel ID I Primary Last 5 Digits of SS# I I I I I I I I I I I I I I I I I I</li></ul>                                                                                                    |                                                                                                    |                                                          |                                                                                                    |                          |
| <ul> <li>Select Add Phone.</li> <li>Select a Type.</li> <li>Select Same as mine to use the phone number of the employee if their dependent.</li> </ul>                                                                                                    | Cancel                                                                                                    |                                                          |                                                                                                    |                          |
| <ul> <li>Select Add Phone.</li> <li>Select a Type.</li> <li>Select a Type.</li> <li>Provide the Number and then select Done.</li> </ul>                                                                                                    | Cancer                                                                                                    |                                                          | National ID                                                                                                    | Done                     |
| Select Add Phone.  Select a Type.  A Provide the Number and then select Done.  Note: Select Same as mine to use the phone number of the employee if their dependent                                                                                                    | Cancer                                                                                                    | *Country                                                 | National ID                                                                                                    | Done                     |
| <ul> <li>Select Add Phone.</li> <li>Select a Type.</li> <li>Select a Type.</li> <li>Provide the Number and then select Done.</li> </ul>                                                                                                    | Cancer                                                                                                    | *Country                                                 | National ID United States                                                                                                    | v ■                      |
| Select Add Phone.  Select a Type.  Provide the Number and then select Done.  Note: Select Same as mine to use the phone number of the employee if their dependent                                                                                                    | Cancer                                                                                                    | *Country<br>*National ID Type                            | National ID<br>United States<br>Last 5 Digits of SS#                                                                                           | V<br>V                   |
| <ul> <li>Select Add Phone.</li> <li>Phone Notata exists and Phone</li> <li>Select a Type.</li> <li>Provide the Number and then select Done.</li> </ul> Note: Select Same as mine to use the phone number of the employee if their dependent.                                                                                                    |                                                                                                    | *Country<br>*National ID Type<br>*National ID            | National ID         United States         Last 5 Digits of SS#         00000                                                                   | V<br>V                   |
| <ul> <li>Select a Type.</li> <li>Provide the Number and then select Done.</li> </ul> Note: Select Same as mine to use the phone number of the employee if their dependent.                                                                                                    | Caller                                                                                                    | *Country<br>*National ID Type<br>*National ID<br>Primary | National ID<br>United States<br>Last 5 Digits of SS#<br>00000<br>Yes                                                                           | Done<br>~                |
| 5. Select a <b>Type</b> .<br>4. Provide the <b>Number</b> and then select <b>Done</b> .<br><b>Note:</b> Select <b>Same as mine</b> to use the phone number of the employee if their dependent                                                                                                    | F. Select Add Phone.                                                                                                    | *Country<br>*National ID Type<br>*National ID<br>Primary | National ID United States Last 5 Digits of SS# 00000 Yes                                                                                       | ►<br>►                   |
| G. Select a <b>Type</b> .<br>H. Provide the <b>Number</b> and then select <b>Done</b> .<br><b>Note:</b> Select <b>Same as mine</b> to use the phone number of the employee if their dependent                                                                                                    | F. Select <b>Add Phone</b> .                                                                                            | *Country<br>*National ID Type<br>*National ID<br>Primary | National ID<br>United States<br>Last 5 Digits of SS#<br>00000<br>Yes                                                                           | ►<br>►                   |
| G. Select a <b>Type</b> .<br>H. Provide the <b>Number</b> and then select <b>Done</b> .<br>Note: Select <b>Same as mine</b> to use the phone number of the employee if their depender                                                                                                    | Select Add Phone.                                                                                                    | *Country<br>*National ID Type<br>*National ID<br>Primary | National ID<br>United States<br>Last 5 Digits of SS#<br>00000<br>Yes                                                                           | V<br>V                   |
| G. Select a <b>Type</b> .<br>H. Provide the <b>Number</b> and then select <b>Done</b> .<br><b>Note:</b> Select <b>Same as mine</b> to use the phone number of the employee if their depender                                                                                                    | F. Select Add Phone.                                                                                                    | *Country<br>*National ID Type<br>*National ID<br>Primary | National ID<br>United States<br>Last 5 Digits of SS#<br>00000<br>Yes                                                                           | V<br>V                   |
| G. Select a <b>Type</b> .<br>H. Provide the <b>Number</b> and then select <b>Done</b> .<br>Note: Select <b>Same as mine</b> to use the phone number of the employee if their depender                                                                                                    | F. Select Add Phone.                                                                                                    | *Country<br>*National ID Type<br>*National ID<br>Primary | National ID       United States       Last 5 Digits of SS#       00000       Yes                                                               | V<br>V                   |
| H. Provide the <b>Number</b> and then select <b>Done</b> .<br>Note: Select <b>Same as mine</b> to use the phone number of the employee if their dependent                                                                                                    | F. Select Add Phone.<br>No date exists<br>Add Phone                                                                     | *Country<br>*National ID Type<br>*National ID<br>Primary | National ID<br>United States<br>Last 5 Digits of SS#<br>00000<br>Yes                                                                           | V<br>V                   |
| I. Provide the Number and then select Done. Interpretation of the select Same as mine to use the phone number of the employee if their dependent.                                                                                                    | 5. Select Add Phone.                                                                                                    | *Country<br>*National ID Type<br>*National ID<br>Primary | National ID<br>United States<br>Last 5 Digits of SS#<br>00000<br>Yes                                                                           | V<br>V                   |
| <b>Note:</b> Select <b>Same as mine</b> to use the phone number of the employee if their depende                                                                                                    | 5. Select Add Phone.                                                                                                    | *Country<br>*National ID Type<br>*National ID<br>Primary | National ID<br>United States<br>Last 5 Digits of SS#<br>00000<br>Yes                                                                           | ✓<br>✓                   |
| <b>Note:</b> Select <b>Same as mine</b> to use the phone number of the employee if their depende                                                                                                    | F. Select Add Phone.                                                                                                    | *Country<br>*National ID Type<br>*National ID<br>Primary | National ID United States Last 5 Digits of SS# 00000 Yes ct Done.                                                                              | ✓<br>✓                   |
| <b>Note:</b> Select <b>Same as mine</b> to use the phone number of the employee if their dependent                                                                                                    | F. Select Add Phone.<br>Phone<br>No data exists<br>Add Phone<br>S. Select a Type.<br>H. Provide the Numb                | *Country<br>*National ID Type<br>*National ID<br>Primary | National ID         United States         Last 5 Digits of SS#         00000         Yes         oct Done.                                     | ✓<br>✓                   |
| Note: Select Same as mine to use the phone number of the employee if their depende                                                                                                    | F. Select Add Phone.<br>Phone<br>No data exists<br>Add Phone<br>S. Select a Type.<br>H. Provide the Numb                | *Country<br>*National ID Type<br>*National ID<br>Primary | National ID         United States         Last 5 Digits of SS#         00000         Yes         oct Done.                                     | ✓<br>✓                   |
| <b>Note:</b> Select <b>Same as mine</b> to use the phone number of the employee if their dependence                                                                                                    | F. Select <b>Add Phone</b> .<br>G. Select a <b>Type</b> .<br>H. Provide the <b>Numb</b>                                 | *Country<br>*National ID Type<br>*National ID<br>Primary | National ID         United States         Last 5 Digits of SS#         00000         Yes         ect Done.                                     | ✓<br>✓                   |
|                                                                                                    | 5. Select <b>Add Phone</b> .<br>No data exists<br>Add Phone<br>So. Select a <b>Type</b> .<br>H. Provide the <b>Numb</b> | *Country<br>*National ID Type<br>*National ID<br>Primary | National ID         United States         Last 5 Digits of SS#         00000         Yes         ect Done.                                     |                          |
|                                                                                                    | Select Add Phone.                                                                                                    | *Country<br>*National ID Type<br>*National ID<br>Primary | National ID         United States         Last 5 Digits of SS#         00000         Yes         ect Done.         e phone number of the other | employee if their depend |

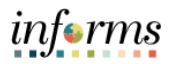

|     | Cancel                                           | 1                                             | Phone Number                                                                                                    | Done                     |                            |
|-----|--------------------------------------------------|-----------------------------------------------|----------------------------------------------------------------------------------------------------|--------------------------|----------------------------|
|     |                                                  | 1                                             |                                                                                                    |                          |                            |
|     |                                                  | Same as mine                                  | Yes                                                                                                    |                          |                            |
|     |                                                  | Туре                                          | Home v                                                                                                    |                          |                            |
|     |                                                  | Number 3                                      | 05/123-4567                                                                                                    |                          |                            |
|     |                                                  | Extension                                     | Y                                                                                                    |                          |                            |
|     |                                                  | Preferred                                     | Yes                                                                                                    |                          |                            |
|     |                                                  |                                               |                                                                                                    |                          |                            |
|     | I. Select Add E                                  | mail                                          |                                                                                                    |                          |                            |
|     | Email<br>No data exists<br>Add Email             | ]                                             |                                                                                                    |                          |                            |
|     |                                                  |                                               |                                                                                                    |                          |                            |
|     | J. Select an <b>Em</b>                           | ail Type.<br>Email Address a                  | and then coloct <b>Dene</b>                                                                                                    |                          |                            |
|     | K. Provide the                                   |                                               |                                                                                                    |                          |                            |
|     | Cancel                                           | Email A                                       | Address Done                                                                                                    |                          |                            |
|     |                                                  | *Email Type Home                              | ~                                                                                                    |                          |                            |
|     | *                                                | Email Address mail@mailer.                    | .com                                                                                                    |                          |                            |
|     |                                                  |                                               |                                                                                                    |                          |                            |
|     | L. Select Save.                                  |                                               | A del tradicional Dara undersé trada una séla a                                                                                                    |                          |                            |
|     | Cancel                                           |                                               |                                                                                                    |                          | * Indicates required field |
|     | Select Save after you have edited your D<br>Name | ependent information. The changes will go int | to effect on 12/12/2023.                                                                                                    |                          |                            |
|     | Add Name                                         |                                               |                                                                                                    |                          |                            |
|     |                                                  |                                               |                                                                                                    |                          |                            |
|     | • Select Next.                                   | · · · · · · · · · · · · · · · · · · ·         |                                                                                                    |                          |                            |
|     | × Exit                                           | 2/10/2024                                     | Birth Event                                                                                                    |                          | :                          |
|     | Tricia Belcher                                   | 2110/2024                                     |                                                                                                    | Canc                     | el 💙 Previous Next 👌       |
|     | Welcome to the Birth Event     Complete          | Task: Dependent/Be                            | eneficiary Info                                                                                                    |                          |                            |
| 11. | * Birth Date                                     | Add Individual                                | Baladanakin                                                                                                    | Describert               |                            |
|     | Document Upload                                  | Belle Ramon                                   | Child                                                                                                    |                          | >                          |
|     | Complete<br>Benefits Summary                     | _                                             |                                                                                                    |                          |                            |
|     | Minited                                          |                                               |                                                                                                    |                          |                            |
|     | Select OK or                                     | n the pop-up me                               | essage.                                                                                                    |                          |                            |
| 12. |                                                  |                                               | Supporting documents are required for the changes made.<br>Select the Attachments link from DependentBeneficiary into or use Benefits Attachment t | to attach the documents. |                            |
|     |                                                  |                                               |                                                                                                    |                          |                            |

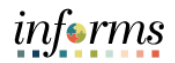

|     | Select the Attachment Link.                                                                                                    |
|-----|----------------------------------------------------------------------------------------------------|
|     | Task: Dependent Info                                                                                                    |
| 13. | Add Individual                                                                                                    |
|     | Belle Roman Child                                                                                                    |
|     |                                                                                                    |
|     | Select Add Attachment.                                                                                                    |
|     | Cancel Dependent Attachments                                                                                                    |
|     |                                                                                                    |
|     | Event Value Belle Roman                                                                                                    |
|     | Instructions You are required to submit the document(s) listed in the Document List. Select the Add Attachment button to upload your document. |
|     |                                                                                                    |
| 14  | Occument List                                                                                                    |
| 14. | Birth Certificate         Required         Required                                                                                            |
|     | Attachment Missing                                                                                                    |
|     | Add Document                                                                                                    |
|     | No Document has been attached.                                                                                                    |
|     | Add Attachment Add Note                                                                                                    |
|     |                                                                                                    |
|     |                                                                                                    |
|     | • Select <b>Wy Device</b> , and the appropriate documentation, select <b>Opload</b> , then select <b>Done.</b>                                 |
|     | Choose From                                                                                                    |
|     |                                                                                                    |
|     |                                                                                                    |
| 15  |                                                                                                    |
| 15. | Choose From                                                                                                    |
|     |                                                                                                    |
|     | My Device                                                                                                    |
|     | Upload Clear                                                                                                    |
|     | birth certificate.jpg<br>File Size: 7KB                                                                                                    |
|     | Input Description of document. Select Done                                                                                                    |
|     | Cancel Dependent Attachments Dore                                                                                                    |
|     | Fuerthau Bells Borron                                                                                                    |
|     | ✓ Instructions                                                                                                    |
|     | You are required to submit the document(s) listed in the Document List. Select the Add Attachment button to upload your document.              |
| 10  | VDocument List Document Upload / Status Approval / Status                                                                                      |
| 16. | Birth Centificate Required Required<br>Uploaded                                                                                                |
|     | Add Document                                                                                                    |
|     | Add Attachment Add Note                                                                                                    |
|     | Document Name ·         Description ·         Attached By ·         Attached ·         Status ·                                                |
|     | Unit Cetaixcang Kamaura Hamilton 01/25/24.09:55:19 AM Adve                                                                                     |
|     |                                                                                                    |
|     | Select <b>OK</b> . Select <b>Next</b> to navigate to the next tab.                                                                             |
| 17  | Approval is required.                                                                                                    |
| ±/. | The occurrent must be approved to quality the dependent. A notification has been sent to the Benefits Administrator requesting approval.       |
|     | ОК                                                                                                    |

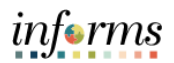

|     | in the enrolling                                                                                                    |                                                                                                    |                                                                                                    | ance, picase                                                                                                    | go to the                                                                  | winesou                      |              | vebsii        | te using the              | e link      |
|-----|----------------------------------------------------------------------------------------------------|----------------------------------------------------------------------------------------------------|----------------------------------------------------------------------------------------------------|----------------------------------------------------------------------------------------------------|----------------------------------------------------------------------------|------------------------------|--------------|---------------|---------------------------|-------------|
|     |                                                                                                    | nent form.                                                                                                    |                                                                                                    | Birth                                                                                                    | Tvent                                                                      |                              |              |               |                           | :           |
|     | A Exit                                                                                                    |                                                                                                    |                                                                                                    | Dirtin                                                                                                    | _vent                                                                      |                              |              | Cancel        | C Previous                | Next >      |
| 18. | de Walaama ta tha Risti                                                                                                    |                                                                                                    |                                                                                                    |                                                                                                    |                                                                            |                              |              | Cancer        | Pievious                  | Next 7      |
|     | Complete                                                                                                    | I Event lasi                                                                                                    | (: Benefit Enrollme                                                                                                    | ent                                                                                                    | on the Life Event infor                                                    | mation that you've e         | ntered Your  | nformation v  | uill be analyzed to see i | f there is  |
|     | * Birth Date<br>Complete                                                                                                    | any in<br>begin                                                                                                    | npact to your eligibility for t<br>your benefit enrollment.                                                                                                    | benefits, and determine who                                                                                                    | ther changes to your                                                       | r existing enrollments       | are allowed. | Select the 'S | Start My Enrollment' pu   | shbutton to |
|     | Document Upload                                                                                                    |                                                                                                    | Start My Enrollment                                                                                                    |                                                                                                    |                                                                            |                              |              |               |                           |             |
|     | Complete                                                                                                    |                                                                                                    |                                                                                                    |                                                                                                    |                                                                            |                              |              |               |                           |             |
|     |                                                                                                    |                                                                                                    |                                                                                                    |                                                                                                    |                                                                            |                              |              |               |                           |             |
|     | Select t                                                                                                    | he <b>Grid Vie</b>                                                                                                    | <b>W</b> .                                                                                                    |                                                                                                    |                                                                            |                              |              |               |                           |             |
|     | Select t                                                                                                    | he <b>Review</b>                                                                                                    | button that'                                                                                                    | s adjacent to                                                                                                    | the <b>Med</b>                                                             | ical bene                    | fit plaı     | ו.            |                           |             |
|     |                                                                                                    |                                                                                                    | Birth Event                                                                                                    |                                                                                                    |                                                                            |                              |              |               |                           |             |
|     |                                                                                                    |                                                                                                    |                                                                                                    |                                                                                                    | Cancel                                                                     | < Previous                   | Next         | >             |                           |             |
|     | Task: Benefit Enro                                                                                                    | llment                                                                                                    |                                                                                                    |                                                                                                    |                                                                            |                              |              | Â             |                           |             |
|     | The Enrollment Overview d                                                                                                    | isplays which benefit op                                                                                                    | ions are open for edits. All                                                                                                    | of your benefit changes wi                                                                                                    | I be effective the date                                                    | e of the open enrollm        | ent event.   |               |                           |             |
|     | Your Pay Period                                                                                                    | 106.83                                                                                                    |                                                                                                    | Full Cost \$106.                                                                                                    | 83                                                                         |                              |              |               |                           |             |
|     | Cost $\Psi$<br>Status Per                                                                                                    | nding Review                                                                                                    |                                                                                                    |                                                                                                    |                                                                            | Sves                         |              |               |                           |             |
| 19. |                                                                                                    | Review Enrollment                                                                                                    |                                                                                                    |                                                                                                    | 015                                                                        |                              |              |               |                           |             |
|     |                                                                                                    | Submit Enrollment                                                                                                    |                                                                                                    |                                                                                                    |                                                                            | Medical                      |              |               |                           |             |
|     |                                                                                                    |                                                                                                    |                                                                                                    |                                                                                                    |                                                                            |                              |              |               |                           |             |
|     | Benefit Plans                                                                                                    |                                                                                                    |                                                                                                    |                                                                                                    |                                                                            |                              |              |               |                           |             |
|     |                                                                                                    |                                                                                                    |                                                                                                    |                                                                                                    |                                                                            |                              |              |               |                           |             |
|     | Plan Type                                                                                                    | Current                                                                                                    | New                                                                                                    | Dependents or<br>Beneficiaries                                                                                                    | Pay Period<br>Cost                                                         | Status                       | Actions      |               |                           |             |
|     | Medical                                                                                                    | HMO Advantage                                                                                                    | HMO Advantage                                                                                                    | 0 Dependents                                                                                                    | \$75.00                                                                    | Visited                      | Review       |               |                           |             |
|     | Dental                                                                                                    | Delta Dental PPO<br>Enriched                                                                                                    | Delta Dental PPO<br>Enriched                                                                                                    | 0 Dependents                                                                                                    | \$5.46                                                                     | Pending Review               | Review       |               |                           |             |
|     |                                                                                                    | Humana Vision                                                                                                    | Humana Vision                                                                                                    |                                                                                                    |                                                                            |                              |              |               |                           |             |
|     |                                                                                                    |                                                                                                    |                                                                                                    |                                                                                                    |                                                                            |                              | on coli      | hot Do        | one.                      |             |
|     | Select a c                                                                                                    | lependent                                                                                                    | to enroll to t                                                                                                    | he <b>Medical</b> l                                                                                                    | penetit pla                                                                | an and the                   |              |               |                           |             |
|     | Select a c Note: Deselect                                                                                                    | dependent<br>ct a depend                                                                                                    | to enroll to t<br>ent to unen                                                                                                    | he <b>Medical</b> l<br>roll from the                                                                                                    | benefit pla                                                                | lan.                         |              |               |                           |             |
|     | Select a c     Note: Deselect     Al of our medical choices promote                                                                                                    | dependent<br>ct a depend                                                                                                    | to enroll to t<br>ent to unen                                                                                                    | the <b>Medical</b> from the Med                                                                                                    | benefit pla<br>benefit p<br>cal                                            | is benefit may require proof | of coverage. |               |                           | Done        |
|     | Select a c     Note: Deselect     Al of our medical choices promote     • Enroll Your Dependents                                                                                                    | dependent<br>ct a depend<br>wellness as part of their benefits                                                                                                    | to enroll to t<br>lent to unen                                                                                                    | the <b>Medical</b><br>roll from the<br>Med                                                                                                    | Denefit pla<br>benefit p<br>cal                                            | is benefit may require proof | of coverage. |               |                           | Done        |
|     | Select a c     Note: Deselect     Al of our medical choices promote <u>             Finol Your Dependents             Dependents             Belect the AddUpdate Dependent             Select the AddUpdate Dependent </u>                                                                                                    | dependent<br>ct a depend<br>wellness as part of their benefits<br>registered are listed here.<br>xutton to view, update or add a ne                                                                                                    | to enroll to t<br>ent to unen<br>and are available to protect you and<br>w dependent.                                                                                                    | the <b>Medical</b><br>roll from the<br>Med                                                                                                    | Denefit pla<br>benefit p<br>cal                                            | is benefit may require proof | of coverage. |               |                           | Done        |
|     | Select a contract of the select a contract of the select a contract of the select of the select | dependent<br>ct a depend<br>weilness as part of their benefits<br>registered are listed here.<br>sutton to view, update or add a ne<br>you must provide proof that the co<br>toocments. https://www.miamidad                                                                                                    | to enroll to t<br>ent to unen<br>and are available to protect you and<br>w dependent.<br>ependent meels the eligibility requi<br>de gov/humanresources/library/dep                                                                             | the Medical I<br>roll from the<br>dyour dependents if you become sic<br>rement for coverage.                                                                                                    | Denefit pla<br>benefit p<br>cal                                            | Ian.                         | of coverage. |               |                           | Done        |
| 20. | Select a contract of the select a contract of the select a contract of the select of the select | dependent<br>ct a depend<br>wellness as part of their benefits<br>registered are listed here.<br>Sutten to view, update or add a ne<br>you must provide proof that the of<br>toournents. https://www.miamidia<br>ts                                                                                                    | to enroll to t<br>ent to unen<br>and are available to protect you and<br>w dependent.<br>ependent meets the eligibility requi<br>de gouthumanresources/library/dep                                                                             | the Medical I<br>roll from the<br>your dependents if you become sic<br>a your dependents if you become sic<br>rement for coverage.<br>Relationship                                                                                                    | Denefit pla<br>benefit p<br>cal                                            | is benefit may require proof | of coverage. |               |                           | Done        |
| 20. | Select a contract of the select and the select and the select | dependent<br>ct a depend<br>wellness as part of their benefits<br>registered are listed here.<br>sutton to view, update or add a ne<br>you must provide proof that the c<br>sources the sub-sub-sub-sub-sub-sub-sub-sub-sub-sub-                                                                                                    | to enroll to t<br>lent to unen<br>and are available to protect you and<br>w dependent.<br>ependent meets the eligibility requi<br>de gowhumanresources/library/der                                                                             | the Medical I<br>roll from the<br>dyour dependents if you become sic<br>rement for coverage.<br>rement-eligibility pdt<br>Relationship<br>Child                                                                                                    | Denefit pla<br>benefit p<br>cal<br>corinjured. Enrollment in thi           | is benefit may require proof | of coverage. |               |                           | Done        |
| 20. | Select a co Note: Deselect     Cancel     All of our medical choices promote     • Enroll Your Dependents     Dependents that the employee has     Select the AddUpdate Dependent     If you are adding a new dependent     Check here for a list of acceptable     Depender     Belle Rom     AddNpdate Dependent     • Enroll in Your Plan                                                                                                    | dependent<br>ct a depenc<br>wellness as part of their benefits<br>registered are listed here.<br>Jutten to view, update or add a ne<br>you must provide proof that the of<br>documents. https://www.miamida<br>ts<br>nan                                                                                                    | to enroll to t<br>lent to unen<br>and are available to protect you and<br>w dependent.<br>ependent meets the eligibility requi<br>de gowhumanresources/library/dep                                                                             | the Medical I<br>roll from the<br>dyour dependents if you become sic<br>rement for coverage.<br>sendent-eligibility pdf<br>Relationship<br>Child                                                                                                    | Denefit pla<br>benefit p<br>cal<br>corinjured. Enrollment in thi           | Is benefit may require proof | of coverage. |               |                           | Done        |
| 20. | Select a construction of the second of the second of  | dependent<br>ct a depence<br>wellness as part of their benefits<br>i registered are listed here.<br>button to view, update or add a ne<br>you must provide proof that the of<br>bocuments. https://www.miamida<br>ts<br>avm for each plan is based on th<br>mining to each plan option.                                                                                                    | to enroll to t<br>lent to unen<br>and are available to protect you and<br>w dependent.<br>ependent meets the eligibility requi<br>de gov/humanesources/library/deg                                                                             | the Medical I<br>roll from the<br>dyour dependents if you become sic<br>rement for coverage.<br>endent-eligibility pdf<br><u>Relationship</u><br>Child                                                                                                    | Denefit pla<br>benefit p<br>cal<br>co rigured. Enrollment in thi           | is benefit may require proof | of coverage. | Rvidual       |                           | Done        |
| 20. | Select a contract of the select a contract of the select a contract of the select of the select | dependent<br>ct a depenc<br>weiness as part of their benefits<br>registered are listed here.<br>Uution to twee, update or add an e<br>you must provide proof that he of<br>documents. https://www.miamida<br>its<br>ian<br>wm for each plan is based on th<br>inding to each plan option.                                                                                                    | to enroll to t<br>lent to unen<br>and are available to protect you and<br>w dependent.<br>legendent meets the eligibility requi<br>de gowhumanresourcesfibrary/deg                                                                             | the Medical I<br>roll from the<br>dyour dependents if you become sic<br>rement for coverage.<br>endent-eligibility pdf<br>Relationship<br>Child                                                                                                    | Denefit pla<br>benefit p<br>cal<br>co rigured Enrollment in thi            | is benefit may require proof | of coverage. | ividual       |                           | Done        |
| 20. | Select a constraint of the select a constraint of the select a constra | dependent<br>ct a depence<br>wellness as part of their benefits<br>registered are listed here.<br>button to view, update or add a ne<br>you must provide proof that the c<br>button to view, update or add a ne<br>you must provide proof that the c<br>button to view, update or add a ne<br>you must provide proof that the c<br>button to view, update or add a ne<br>you must provide proof that the c<br>button to view, update or add a ne<br>you must provide proof that the c<br>button to view, update or add a ne<br>you must provide proof that the c<br>button to view, update or add a ne<br>you must provide proof that the c<br>button to view, update or add a ne<br>provide provide proof that the c<br>button to view, update or add a ne<br>provide provide proof that the c<br>button to view, update or add a ne<br>provide provide proof that the c<br>button to view, update or add a ne<br>provide provide proof that the c<br>button to view, update or add a ne<br>provide proof that the c<br>button to view, update or add a ne<br>provide provide proof that the c<br>button to view, update or add a ne<br>provide proof that the c<br>button to view, update or add a ne<br>provide proof that the c<br>button to view, update or add a ne<br>provide proof that the c<br>button to view, update or add a ne<br>provide proof that the c<br>button to view, update or add a ne<br>provide provide proof that the c<br>button to view, update or add a ne<br>provide provide proof that the c<br>button to view, update or add a ne<br>provide provide proof that the c<br>button to view, update or add a ne<br>provide provide | to enroll to t<br>lent to unen<br>and are available to protect you and<br>w dependent.<br>legendent meets the eligibility requi<br>de gou/humanresources/library/der<br>= dependents enrolled. Plans that d<br>st Pay Period Cost<br>S141.00   | the Medical I<br>roll from the<br>good of the second of the second of the seco | Denefit pla<br>benefit p<br>cal<br>cal<br>to or injured. Enrollment in thi | is benefit may require proof | of coverage. | ect Do        |                           | Done        |
| 20. | Select a contract of the select a contract of the select a contract of the select a contract of the select and the select of the select and the select of the select and the select of the select of the select | dependent<br>ct a depence<br>wellness as part of their benefits<br>i registered are listed here.<br>button to view, update or add a ne<br>you must provide proof that the (<br>double of the second of the second of the<br>you must provide proof that the (<br>double of the second of the second of the<br>you must provide proof that the (<br>double of the second of the second of the<br>you must provide proof that the (<br>double of the second of the second of the<br>second of the second of the second of the<br>proof the second plan option.<br>Before Tax Cost After Tax Cost<br>\$ \$141.00                                                                                                    | to enroll to t<br>lent to unen<br>and are available to protect you an<br>w dependent.<br>lependent meets the eligibility requi<br>de govhumanresources/library/de<br>a dependents enrolled. Plans that d<br>ist Pay Period Cost<br>\$141.00    | the Medical I<br>roll from the<br>good of the second of the second of the seco | Denefit pla<br>benefit p<br>cal<br>co rigured. Enrollment in thi           | is benefit may require proof | of coverage. | Redual        |                           | Done        |
| 20. | Select a construction of the end of the end of the | dependent<br>ct a depence<br>weilness as part of their benefits<br>ir egistered are listed here.<br>Judien to twe, update or add an<br>, you must provide proof that the (<br>documents. https://www.miamidi<br>tan<br>own for each plan is based on th<br>monitor to each plan is based on th<br>Before Tax Cost After Tax Cost<br>\$ \$141.00                                                                                                    | to enroll to t<br>lent to unen<br>and are available to protect you and<br>w dependent.<br>lependent meets the eligibility requi<br>de gourhumanresources/library/dep<br>e dependents enrolled. Plans that d<br>ist Pay Period Cost<br>\$141.00 | the Medical I roll from the roll from the dyour dependents if you become sic rement for coverage. endent-eligibility pdf Child to not offer coverage for the depende                                                                                                    | Denefit pla<br>benefit p<br>cal<br>corinjured. Enrollment in thi           | is benefit may require proof | of coverage. | Rvidual       |                           | Done        |

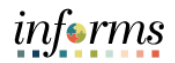

|                                                                                                    | Birth Event                                                                                                    |                                                                                                    |                                                                                                    | :                                                                                           |                                                                                                    |
|----------------------------------------------------------------------------------------------------|----------------------------------------------------------------------------------------------------|----------------------------------------------------------------------------------------------------|----------------------------------------------------------------------------------------------------|---------------------------------------------------------------------------------------------|----------------------------------------------------------------------------------------------------|
|                                                                                                    |                                                                                                    |                                                                                                    | Cancel < Previous                                                                                                    | Next >                                                                                      |                                                                                                    |
| Task: Benefit En<br>The Enrollment Overvie                                                                                                    | rroliment<br>ew displays which benefit options are open for edit<br>nary                                                                                                    | s. All of your benefit changes will be ef                                                                                                    | fective the date of the open enro                                                                                              | Iment event.                                                                                |                                                                                                    |
| Your Pay Period<br>Cost<br>Status                                                                                                    | \$233.82<br>Pending Review<br>Review Enrollment<br>Submit Enrollment                                                                                                    | Full Cost \$233.82                                                                                                    | Legal S<br>LTD<br>Medical                                                                                                    |                                                                                             |                                                                                                    |
| On the I                                                                                                    | Benefits Statements ta                                                                                                    | b, select <b>Next</b> .                                                                                                    |                                                                                                    |                                                                                             |                                                                                                    |
| X Back                                                                                                    |                                                                                                    | Birth Event                                                                                                    | :                                                                                                    |                                                                                             |                                                                                                    |
|                                                                                                    |                                                                                                    |                                                                                                    |                                                                                                    | Cancel                                                                                      | < Previous Ne                                                                                                    |
| * Welcome to the B                                                                                                    | irth Event Task: Benefits State                                                                                                    | ments                                                                                                    |                                                                                                    |                                                                                             |                                                                                                    |
| Complete                                                                                                    |                                                                                                    | Statement Type                                                                                                    | ~                                                                                                    |                                                                                             |                                                                                                    |
| Birth Date     Omplete                                                                                                    |                                                                                                    |                                                                                                    |                                                                                                    |                                                                                             |                                                                                                    |
|                                                                                                    | There are no statements ava                                                                                                    | ilable at this time. Discos to reasin lat                                                                                                    |                                                                                                    |                                                                                             |                                                                                                    |
| Document Upload<br>© Complete                                                                                                    | Summary tab. view the                                                                                                    | itemized stens ar                                                                                                    | er.                                                                                                    | onding stati                                                                                | is of the <b>Birt</b>                                                                                                    |
| Document Upload     Complete     On the S     Event, a     Note: Click (     make undat                                                                                                    | Summary tab, view the<br>and then click Complete<br>Go to Step of the adjac                                                                                                    | e itemized steps ar<br>e.<br>ent step of the Lif                                                                                                    | nd their corresp<br>e Event to go b                                                                                            | oonding statu<br>ack to a spec                                                              | us of the <b>Birt</b><br>cific step and                                                                                                    |
| Document Upload     Complete     On the S     Event, a     Note: Click (     make updat     wetcome to the Birth Event                                                                                                    | Summary tab, view the<br>and then click Complete<br>Go to Step of the adjact<br>res or corrections.                                                                                                    | itemized steps ar<br>e.<br>ent step of the Lif                                                                                                    | nd their corresp<br>e Event to go b                                                                                            | oonding statu<br>ack to a spe                                                               | us of the <b>Birt</b><br>cific step and                                                                                                    |
| Document Upload     Complete     On the S     Event, a     Note: Click (     make updat     Velcome to the Birth Even     complete                                                                                                    | Summary tab, view the<br>and then click Complete<br>Go to Step of the adjac<br>res or corrections.                                                                                                    | e itemized steps ar<br>e.<br>ent step of the Lif                                                                                                    | nd their corresp<br>e Event to go b                                                                                            | oonding statu<br>ack to a spec                                                              | us of the <b>Birt</b><br>cific step and                                                                                                    |
| Document Upload     Complete     On the S     Event, a     Note: Click (     make updat                                                                                                    | Summary tab, view the<br>and then click Complete<br>Go to Step of the adjac<br>tes or corrections.                                                                                                    | e itemized steps ar<br>e.<br>ent step of the Lif                                                                                                    | nd their corresp<br>e Event to go b                                                                                            | oonding statu<br>ack to a spe                                                               | us of the <b>Birt</b><br>cific step and                                                                                                    |
| Document Upload     Complete     On the S     Event, a     Note: Click (     make updat     * Welcome to the Birth Event     * Birth Date     * Complete     Benefits Summary     * Viated                                                                                                    | Summary tab, view the<br>and then click Complete<br>Go to Step of the adjace<br>res or corrections.  Task: Summary Corgranulations! You have completed your Birth Event<br>Here is a lat of things to keep in mind now that you have<br>Evaluated agrae centers.                                                                                                    | e a new child:<br>are equipment, home nurse visits, and postnatal of                                                                                                    | nd their corresp<br>e Event to go b                                                                                            | oonding statu<br>ack to a spec                                                              | us of the <b>Birt</b><br>cific step and                                                                                                    |
| Document Upload     Complete     On the S     Event, a     Note: Click (     make updat     welcome to the Birth Even     complete     Benefite Summary     Viated     Benefite Summary     Viated                                                                                                    | Summary tab, view the<br>and then click Complete<br>Go to Step of the adjace<br>res or corrections.  Task: Summary Congratulational You have completed your Birth Event Hore is all of things to keep in mind now that you have<br>Find out from Ofers discounts on infant<br>Evaluate day care centers. Schedule your Birth Synth You have.<br>Schedule your about perioding classification.<br>Order a Social Security card to your bain                                                                                                    | e a new child:<br>care equipment, home nurse visits, and postnatal or<br>a assist with day care expenses.                                                                                                    | nd their corresp<br>Te Event to go b                                                                                           | oonding statu<br>ack to a spe                                                               | us of the <b>Birt</b><br>cific step and                                                                                                    |
| Document Upload     Complete     On the S     Event, a     Note: Click (     make updat     Velcome to the Birth Event     Complete     Complete     Birth Date     Complete     Vated     Dependent Coverage     Vated     Dependent Into     Complete                                                                                                    | Summary tab, view the<br>and then click Complete<br>Go to Step of the adjac<br>res or corrections.  Task: Summary Congratulationst You have completed your Bith Event<br>Here is a list of things to keep in mind now that you have<br>Find out fyour medical plan offers discourts on infant<br>Schedub your baby for first with the pediatrican.<br>Order a Social Security card for your baby.                                                                                                    | e itemized steps ar<br>e.<br>ent step of the Lif<br>e a new child.<br>care equipment, home nurse visits, and postnatal o<br>p assist with day care expenses.                                                                               | er.<br>Ind their corresp<br>Te Event to go b                                                                                   | oonding statu<br>ack to a spe                                                               | us of the <b>Birt</b><br>cific step and                                                                                                    |
| Document Upload     Complete     On the S     Event, a     Note: Click (     make updat     * Welcome to the Birth Even     * Complete     Benefits Summary     Viated     Dependent Into     Complete     Benefits Summary     Viated                                                                                                    | Summary tab, view the<br>and then click Complete<br>Go to Step of the adjace<br>res or corrections.  Task: Summary Congrahiational You have completed your Bith Event Here is a lat of things to keep in mind now that you have<br>Evaluate our Dependent Care Spending Account join inflant<br>Evaluate our Dependent Care Spending Account join inflant<br>Evaluate our Dependent Care Spending Account join inflant<br>Scholad care centers. Steps                                                                                                    | e a new child:<br>case equipment, home nurse visits, and postnatal of<br>a assist with day care expenses.                                                                                                    | er.<br>nd their corresp<br>e Event to go b                                                                                     | oonding statu<br>ack to a spe                                                               | us of the <b>Birt</b><br>cific step and                                                                                                    |
| Document Upload     Complete     Complete     On the S     Event, a     Note: Click o     make updat     Velace     Complete     Benefits Summary     Velace     Dependent Coverage     Velace     Dependent Info     Complete     Benefits Statements                                                                                                    | Summary tab, view the<br>and then click Complete<br>Go to Step of the adjace<br>res or corrections.<br>t Task: Summary<br>Congratulational<br>You have completed your Birth Event<br>Here is a list of things to keep in mind now that you have<br>Find out if your medical plan offers discourse on infant<br>Schedule your baby first visit with the pediatrician.<br>Order a Social Security carlor your baby<br>Schedule your baby first visit with the pediatrician.<br>Order a Social Security carlor your baby<br>Select the Complete button to end this event.                                                                                                    | e a new child:<br>are expenses.<br>ent step of the Lif<br>e a new child:<br>are exploment home nurse visits, and postnatal of<br>a assist with day care expenses.                                                                          | er.<br>Ind their corresp<br>Te Event to go b<br>lasses.                                                                        | oonding statu<br>ack to a spec                                                              | us of the <b>Birt</b><br>cific step and                                                                                                    |
| Document Upload     Complete     On the S     Event, a     Note: Click (     make updat     vetad     Vetad     Dependent Into     Complete     Benefits Statements     Vetad                                                                                                    | Summary tab, view the<br>and then click Complete<br>Go to Step of the adjac<br>tess or corrections.  Task: Summary Congraduational<br>You have completed your Birth Event<br>Here is a list of things to keep in mind now that you have<br>Find out if your medical plan offers discounts on infant<br>Excluded your Barly Birth Fivent<br>Here is a social Security card for your baby<br>Select the Complete button to end this event.                                                                                                    | e itemized steps ar<br>e.<br>ent step of the Lif<br>e a new child:<br>care equipment, home nurse visits, and postnatal of<br>a assist with day care expenses.                                                                              | er.<br>Ind their corresp<br>Te Event to go b<br>lasses.<br>Date Completed<br>01/25/2024<br>01/25/2024                          | oonding statu<br>ack to a spec                                                              | us of the <b>Birt</b><br>cific step and<br>Go to Step<br>Go to Step                                                                                    |
| Document Upload     Complete     Complete     On the S     Event, a     Note: Click (     make updat     Second to be Birth Event     Complete     Complete     Second to be Birth Event     Complete     Second to be Birth Event     Complete     Second to be Birth Event     Second to be Birth Event     Complete     Second to be Birth Event     Second to be Birth Event     Second to be Bi | Summary tab, view the and then click Complete Go to Step of the adjac tess or corrections.   Task: Summary Congratulational You have complete Jour Birth Event Here is all of things to keep in mind now that you have Feind ad if your medical gian often discounts on infant of Evaluate our Department Care Spending Account plant Scheded your Day's far your baby. Select the Complete button to end this event. Steps Welcome to the Birth Event Birth Date Benefits Summary                                                                                                    | e itemized steps ar<br>e.<br>ent step of the Lif<br>e a new chid:<br>are equipment, home nurse visits, and postnatal of<br>passist with day care expenses.                                                                                 | er.<br>Ind their corresp<br>Te Event to go b<br>lasses.<br>lasses.<br>Date Completed<br>01/25/2024<br>01/25/2024               | oonding statu<br>ack to a spee<br>ack to a spee                                             | us of the <b>Birt</b><br>cific step and<br>Go to Step<br>Go to Step<br>Go to Step<br>Go to Step                                                        |
| Document Upload     Complete     On the S     Event, a     Note: Click (     make updat     Compile     Compile     Compile     Compile     Compile     Compile     Compile     Dependent Info     Compile     Dependent Info     Compile     Dependent Info     Compile     Senefit Satements     Valed     Summary     Valed                                                                                                    | Summary tab, view the and then click Complete Go to Step of the adjace res or corrections.  Task: Summary Congrahiational You have complete jour Bith Event Here is a list of things to keep in mind now that you hav Find out your maked plan offers discourts on infant Evaluate our Dependent Care Spending Account plan Order a Social Security of the your baby Steleth Complete button to end this event. Steps Step Wetcome to the Birth Event Birth Dale Benefits Summary Dependent Coverage                                                                                                    | e a new child:<br>can equipment, home nurse visits, and postnatail of<br>a anew child:<br>care equipment, home nurse visits, and postnatail of<br>a assist with day care expendes.<br>Status<br>Complete<br>Complete<br>Visited<br>Visited | er.<br>Ind their corresp<br>le Event to go b<br>lasses.<br>lasses.<br>Date Completed<br>01/25/2024<br>01/25/2024               | oonding statu<br>ack to a spee<br>ack to a spee<br>ves<br>ves<br>ves<br>No<br>No            | us of the <b>Birt</b><br>cific step and<br>Go to Step<br>Go to Step<br>Go to Step<br>Go to Step<br>Go to Step<br>Go to Step<br>Go to Step              |
| Document Upload     Complete     Complete     On the S     Event, a     Note: Click o     make updat     welcome to the Birth Even     complete     Benefits Statements     Vated     Dependent Into     Complete     Benefits Externents     Vated     Surmary     Viated                                                                                                    | Summary tab, view the and then click Complete Go to Step of the adjace cos or corrections.  Task: Summary Conjrabilition You have completely guilt with the pediation You have completely guilt with the pediation You have completely guilt with the pediation You have completely guilt with the pediation Schedul adjace cetters Evaluate our Dependent Care Spending Account Joint Account Joint Acco | e a new child:<br>a new child:<br>care equipment, home nurse visits, and postnatal of<br>a assist with day care expenses.                                                                                                    | er.<br>Ind their corresp<br>Te Event to go b<br>lasses.<br>Date Completed<br>01/25/2024<br>01/25/2024<br>01/25/2024            | oonding statu<br>ack to a spee<br>ack to a spee<br>ves<br>ves<br>No<br>No<br>No             | us of the <b>Birt</b><br>cific step and<br>Ge to Step<br>Go to Step<br>Go to Step<br>Go to Step<br>Go to Step<br>Go to Step                            |
| Document Upload     Complete     Complete     Complete     Complete     Document Upload     Complete     Complete     | Summary tab, view the and then click Complete Go to Step of the adjace cos or corrections.  Task: Summary Cogratulation You have completed your Birth Event Here is a list of things to keep in mind now that you have Field add crare center Corder addiases of the row that you have Field add crare center Steps Steps Steps Steps Steps Dependent Coverage Dependent Info Beneft Enrollment                                                                                                    | e a new child:<br>a new child:<br>care equipment, home nurse visits, and postnatal of<br>a assist with day care expenses.                                                                                                    | er.<br>Ind their corresp<br>Te Event to go b<br>Issses.<br>Issses.<br>Date Completed<br>01/25/2024<br>01/25/2024<br>01/25/2024 | oonding statu<br>ack to a spee<br>ack to a spee<br>yes<br>yes<br>No<br>No<br>No<br>No<br>No | Go to Step<br>Go to Step<br>Go to Step<br>Go to Step<br>Go to Step<br>Go to Step<br>Go to Step<br>Go to Step<br>Go to Step<br>Go to Step<br>Go to Step |